| 本部からの名簿データ(CSVI)同期                             |                                   |
|------------------------------------------------|-----------------------------------|
|                                                |                                   |
| 本部 Excel or CSV                                |                                   |
|                                                | [immi]                            |
|                                                |                                   |
| ゲストから準会       同期実行       マ 会員カード       マ 絵がいジネ | <u>員に更新の時</u><br>を印刷しない<br>変登録したい |
|                                                |                                   |
| 変更無し                                           | 时細                                |
| 変更有り                                           | 时和                                |
| エラー                                            | 明細                                |
| アンマッチ                                          | 明細                                |
|                                                |                                   |
|                                                |                                   |

本部からの自会場会員情報を会員データに反映します。

本部ファイルの指定

[···]ボタンで環境設定で指定したフォルダ内を検索します。 Excel or CSV データを指定できます。 ※ Excelファイルを使う場合にシート名エラー処理できない時の対策

※Excelのディルを使う場合にシート右エリー処 所定シート名が見つからない場合、

(みなと神戸さんの場合)

| 警告       | ×                                                                                                    |
|----------|----------------------------------------------------------------------------------------------------|
| <u>^</u> | <ul> <li>(C:¥業務開発¥守成クラブ¥バックアップ¥280_みなど神戸¥みなど神戸会員名簿20210203.xlsx)に下記シート名が見つかりません<br/>会員名簿</li> <li>Sheet1</li> <li>Sheet2</li> <li>みなど神戸</li> <li>みなど神戸会員名簿</li> <li>みなど会員名簿</li> <li>シート名を指定しますか</li> </ul> |
|          | はい(Y) いいえ(N)                                                                                                    |

### はい(Y)をクリックした場合、シート名を指定できます。

| 本部Ex | cel名簿のシート名指定 |                                                |    |
|------|--------------|------------------------------------------------|----|
|      |              |                                                |    |
|      | 本部Excelファイル  | C:¥業務開発¥守成クラブ¥バックアップ¥280_みなと神戸¥みなと神戸会員名簿202102 | 中止 |
|      |              |                                                |    |
|      | シート名         |                                                |    |
|      |              | IT IT IT IT IT IT IT IT IT IT IT IT IT I       |    |
|      |              |                                                |    |

※シート名は変わる場合があり、前後の空白対策等は再試行していますが事前確認お願いします。

ゲストから準会員に更新の場合、 ☑ 会員カードを印刷しない ☑ 緑バッジ表彰登録しない

※ 会員カードを印刷しないに☑が無い場合(印刷する場合) 環境設定により変わります。 単票印刷(名刺サイズ)の場合、 会員更新の都度印刷します。 A4用紙多面付の場合

記録しておき、「戻る」ボタンで会員カード印刷画面が表示されます。

| Ī      | E会員  | 準会員 | 合計 1件 |     | ※該当行グ | リックで印刷り | 吻替え |    | 印刷(PDF) |
|--------|------|-----|-------|-----|-------|---------|-----|----|---------|
| 員番号    | 会員区分 | 会員名 | 社名    | 世話人 | 会員番号  | 会員区分    | 会員名 | 社名 | 世話。     |
| 750006 | 正会員  |     |       |     |       |         |     |    |         |
|        |      |     |       |     |       |         |     |    |         |
|        |      |     |       |     |       |         |     |    |         |
|        |      |     |       |     |       |         |     |    |         |
|        |      |     |       |     |       |         |     |    |         |
|        |      |     |       |     |       |         |     |    |         |
|        |      |     |       |     |       |         |     |    |         |
|        |      |     |       |     |       |         |     |    |         |
|        |      |     |       |     |       |         |     |    |         |
|        |      |     |       |     |       |         |     |    |         |
|        |      |     |       |     |       |         |     |    |         |
|        |      |     |       |     |       |         |     |    |         |
|        |      |     |       |     |       |         |     |    |         |
|        |      |     |       |     |       |         |     |    |         |
|        |      |     |       |     |       |         |     |    |         |
|        |      |     |       |     |       |         |     |    |         |
|        |      |     |       |     |       |         |     |    |         |
|        |      |     |       |     |       |         |     |    |         |

行クリックで、対象/非対象と切り替わります。

同期処理が終了しましたら、結果に応じて件数が表示されます。 それぞれ氏名をクリックすると会員登録画面に切り替わります。 同期処理は何度でも可能です。

変更無し DB(当PC内のデータ)と本部のデータに違いがありません。 変更有 変更があり反映しました。反映した項目名が表示されます。 エラーあり マッチしたが他会場で登録されている場合に表示されます。 アンマッチ DBにあって本部無し。または本部に有ってDBになし。

マッチング手順

- 1 DBに本部IDの入力が有ればそのIDでマッチング
- 2 無ければ氏名で検索 この場合、漢字の違いでアンマッチが発生します。
- 3 同姓同名がいれば選択画面が表示されます。

| 会員名 | 照合重複確認   | 5           |        |  |            |  |
|-----|----------|-------------|--------|--|------------|--|
|     |          |             |        |  |            |  |
|     |          |             |        |  |            |  |
|     |          |             |        |  |            |  |
|     | 今日夕      |             | ~24-22 |  |            |  |
|     | zau<br>— |             | 251111 |  |            |  |
|     | ※対象行を    | クリックしてください。 |        |  | <b>#</b> £ |  |
|     |          |             |        |  |            |  |
|     |          |             |        |  |            |  |
|     |          |             |        |  |            |  |
|     |          |             |        |  |            |  |
|     |          |             |        |  |            |  |
|     |          |             |        |  |            |  |
|     |          |             |        |  |            |  |
|     |          |             |        |  |            |  |
|     |          |             |        |  |            |  |
|     |          |             |        |  |            |  |

本部IDなければ、最初は氏名で照合します。

マッチングすれば本部IDも取り込みますので2回目からは本部IDで照合します。 高橋と髙橋(はしごの髙)のように、漢字が違う場合はそれぞれd欄とe欄に表示されますので 強制マッチングボタンで指定してください。2回目からは本部IDでマッチングします。

# 環境設定にて、「本部からの情報を確認しながら反映する」にチェックがあるときに 項目に違いがあると確認画面が表示されます。

| 会員名   | (analyjii)) M | 爄会場 👘 |                                                                                                    |
|-------|---------------|-------|----------------------------------------------------------------------------------------------------|
|       |               |       |                                                                                                    |
|       | 現状            | J     | 本部テータ                                                                                                    |
| かな    |               |       |                                                                                                    |
| 役員    |               |       |                                                                                                    |
| 会社名   |               | ← →   | Crister Installing (State State                                                                                 |
| 役職    | 取締役           |       | 取締役                                                                                                    |
| 郵便番号  |               |       |                                                                                                    |
| 住所    |               | -     |                                                                                                    |
| 電話番号  | t (fa fhiomas | -     | (Trinition                                                                                                    |
| FAX番号 |               | -     |                                                                                                    |
| 紹介者   | line main.    | -     | at the second second second second second second second second second second second second second second second |
| 退会日   |               |       |                                                                                                    |
| 退会理由  |               |       |                                                                                                    |
| 4     | 断             | 更新    | 項目反映しないで次へ                                                                                                    |

矢印ボタンをクリック後、更新ボタンをクリックします。

- ← 本部データを反映します。
- → 本部に変更依頼します。

反映しない場合は、「項目反映しないで次へ」をクリック

以後反映を中止する場合は、中断をクリック ※何回でも再処理できます。

自動反映項目(下記の項目は無条件に反映されます。) 会員区分、本部ID、保持バッジ 紹介数、残存数、創友塾期 入会日、更新日、入金日 紹介者所属会場、紹介者本部ID 例会参加可否

※携帯番号が追加になっていますが現在セットされていません。

| 電話番号   | 0' |
|--------|----|
| EANS - | 0' |
| 携帯番号   | 0: |
| 給开着    | 湟  |
| 退会日    | Γ  |
| 退会理由   |    |

本部情報反映時に「→」本部変更依頼があった場合、最初の画面に「本部変更依頼」ボタンが出現します。

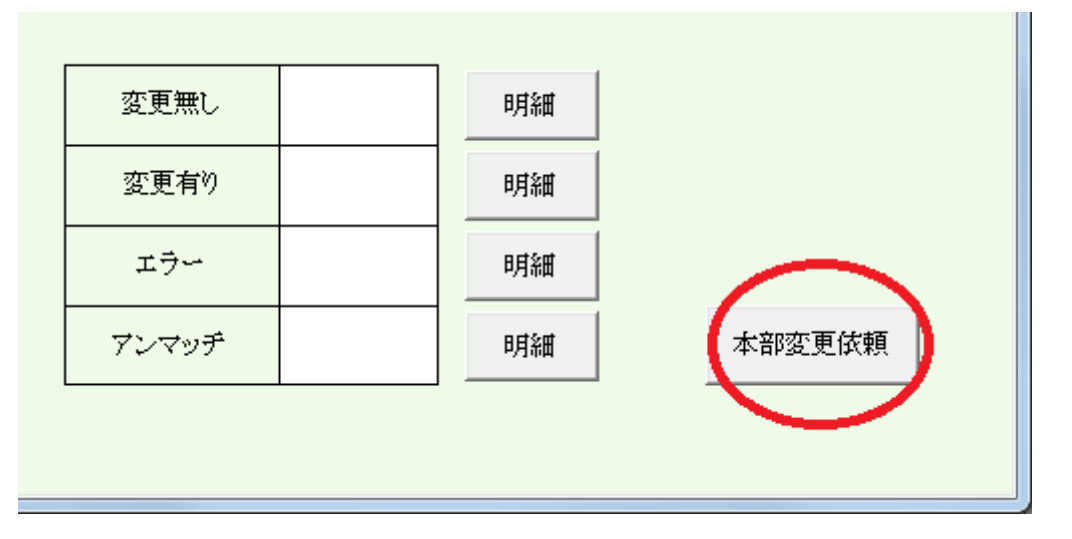

# 本部変更依頼確認

| 本部 | 合具情報変更依 | 0        |                |                            |         |
|----|---------|----------|----------------|----------------------------|---------|
|    | 出験ファイル  | (1) (条件) | 各簿20190415.csv |                            | PDF CSV |
|    | 会員名     | 会員ID     | 変更項目           | 変更内容(変更依頼)                 | 本额内容    |
|    |         | 301      | 郵便番号           |                            |         |
|    |         | 2001     | 会社所在地          |                            |         |
|    |         | 1001     | 会社名            |                            |         |
| 1  |         | 001      | 会社所在地          | v                          |         |
|    |         | 1001     | 会社名            | (c                         |         |
|    |         |          |                |                            |         |
|    |         |          |                |                            |         |
|    |         |          |                |                            |         |
|    |         |          |                |                            |         |
|    |         |          |                |                            |         |
|    |         |          |                |                            |         |
|    |         |          |                |                            |         |
|    |         |          |                |                            |         |
|    |         |          |                |                            |         |
|    |         |          |                |                            |         |
|    |         |          |                |                            |         |
|    |         |          |                |                            |         |
|    |         |          |                |                            |         |
|    |         |          |                |                            |         |
|    |         |          |                |                            |         |
|    |         |          |                |                            |         |
|    |         |          |                |                            |         |
| 1  |         |          |                | 三変依頼中止する場合は該合行をクリックしてください。 |         |
|    |         |          |                |                            |         |

本部に依頼しない場合は該当行を右クリックします。

PDF リスト出力 CSV データ出力

※本部からの依頼によりレイアウト等変更する場合があります。

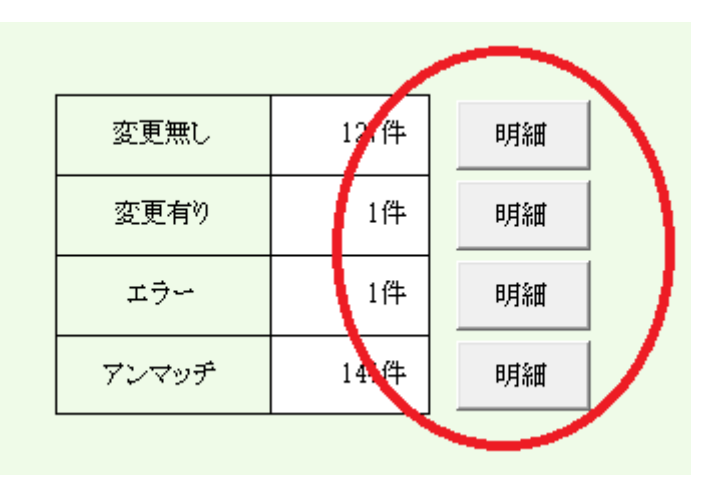

#### 変更無し

| 本部同期(変更無し | 本部同期(変更無し) |                |          |              |                |     |    |    |  |  |  |
|-----------|------------|----------------|----------|--------------|----------------|-----|----|----|--|--|--|
|           |            |                | ※行クリックで会 | ※行列ックで会員明編版面 |                |     |    |    |  |  |  |
| 会員名       | 区分         | 社名             | 会員名      | 区分           | 社名             | 会員名 | 区分 | 社名 |  |  |  |
| 青木 繁      | 正会員        | 山田電機商事         | 高村 光雲    | 正会員          | 山田OA事務所        |     |    |    |  |  |  |
| 芥川 龍之介    | 正会員        | 芥川書店           | 高村 光太郎   | 正会員          | 高村システム         |     |    |    |  |  |  |
| 安部 磯雄     | 正会員        | 仁科ソフトウェア事務所    | 田口 卯吉    | ゲスト          | 田中建築           |     |    |    |  |  |  |
| 池田 菊苗     | 正会員        | 蕪木コンピュータ製造株式会社 | 武田 麟太郎   | 正会員          | 関根OA事務所        |     |    |    |  |  |  |
| 伊藤 左千夫    | 正会員        | 伊藤電機販売株式会社     | 田中 義一    | 正会員          | 田中工務店          |     |    |    |  |  |  |
| 大養 毅      | 正会員        | 田中コンピュータ事務所    | 田能村 竹田   | 正会員          | 松野コンピュータ販売株式会社 |     |    |    |  |  |  |
| 井上 繋      | 正会員        | 井上酒店           | 田村 俊子    | ゲスト          | 田村ふとん店         |     |    |    |  |  |  |
| 岩倉 具視     | 正会員        | 岩倉文具           | 田山 花袋    | 正会員          | 吉村コンピュータ商会     |     |    |    |  |  |  |
| 巖谷 小波     | 正会員        | 小林電機製造株式会社     | 寺田 寅彦    | 正会員          | 松野ソフトウェア商会     |     |    |    |  |  |  |
| 植木 枝盛     | 正会員        | 岡島ソフトウェア商事     | 徳田 秋声    | 正会員          | 松野商会           |     |    |    |  |  |  |
| 上田 敏      | 準会員        | 上田商会           | 豊田 佐吉    | 正会員          | 豊田病院           |     |    |    |  |  |  |
| 宇垣 一成     | 正会員        | 山田ソフトウェア製造株式会社 | 永井 荷風    | 正会員          | 永井文具           |     |    |    |  |  |  |
| 宇田川 玄随    | 正会員        | 小林OA事務所        | 夏目 漱石    | ゲスト          | 夏目商店           |     |    |    |  |  |  |
| 岡田 三郎助    | 正会員        | 岡田商店           | 西田 幾多郎   | 正会員          | 小林事務所          |     |    |    |  |  |  |
| 快慶        | 正会員        | 仁科電機製造株式会社     | 原敬       | ゲスト          | 原造船            |     |    |    |  |  |  |
| 海北 友松     | 正会員        | 海北酒場           | 菱田 春草    | 準会員          | HISHDA         |     |    |    |  |  |  |
| 葛飾 北斎     | 準会員        | 葛飾工業           | 福田 秀子    | 正会員          | 福田米店           |     |    |    |  |  |  |
| 加藤 友三郎    | 正会員        | 伊藤電機商事         | 松桐 良子    | 準会員          | 松桐刀剣           |     |    |    |  |  |  |
| 加藤 弘之     | 正会員        | 加藤印刷           | 宮城 道雄    | 正会員          | 田中ソフトウェア販売株式会社 |     |    |    |  |  |  |
| 嘉納 治五郎    | 正会員        | 嘉納工芸           | 安田 善次郎   | 正会員          | 安田農園           |     |    |    |  |  |  |
| 国木田 独歩    | 正会員        | 国木田屋           | 山田 耕筰    | 正会員          | 山田不動産          |     |    |    |  |  |  |
| 倉田 百三     | 正会員        | 倉田スポーツ         | 横山 大観    | 正会員          | 山田OA商会         |     |    |    |  |  |  |
| 黒田 清隆     | 準会員        | 黒田酒店           |          |              |                |     |    |    |  |  |  |
| 黒田 清輝     | 正会員        | 田中ソフトウェア商事     |          |              |                |     |    |    |  |  |  |
| 幸徳 秋水     | 正会員        | 小林ソフトウェア商会     |          |              |                |     |    |    |  |  |  |
| 後藤 象二郎    | 正会員        | 関根電機商事         |          |              |                |     |    |    |  |  |  |
| 西郷 孝夫     | 正会員        | 西郷観光           |          |              |                |     |    |    |  |  |  |
| 酒井田 柿右衛   | 正会員        | 松野販売株式会社       |          |              |                |     |    |    |  |  |  |
| 杉田 玄白     | 正会員        | 関根ソフトウェア製造株式会社 |          |              |                |     |    |    |  |  |  |

変更無し会員名の一覧です。 行クリックにより、会員明細画面に切り替わります。

## 変更有

| Z | \$部同期(変更有り、 | エラーあり) |      |                  |     |
|---|-------------|--------|------|------------------|-----|
|   |             |        |      | ※行クリックで会員明細仮面    |     |
|   | 会員名         | 区分     | 社名   | 変更有り(本部情報反映指定有り) | 会員名 |
|   | 芥川 龍之介      | 正会員    | 芥川書店 | 創友塾期             |     |
|   |             |        |      |                  |     |
|   |             |        |      |                  |     |
|   |             |        |      |                  |     |

変更有会員名と変更内容です。 行クリックにより、会員明細画面に切り替わります。

| 本 | 部同期(変更有り、 | エラーあり) |      |              |     |
|---|-----------|--------|------|--------------|-----|
|   |           |        |      | ※行列ックで会員明細仮面 |     |
| [ | 会員名       | 区分     | 社名   | エラー          | 会員名 |
|   | 岩倉 具視     | 正会員    | 岩倉文具 | 会場違い         |     |
|   |           |        |      |              |     |
|   |           |        |      |              |     |

会員名で照合して違う会場で登録されている場合にエラーとなります。 行クリックにより、会員明細画面に切り替わります。

アンマッチ

エラー

| 本部同期(アンマッチ) |                    |      |            |             |         |     |    |  |  |  |  |
|-------------|--------------------|------|------------|-------------|---------|-----|----|--|--|--|--|
| ※行グリック(左    | ⇒ 会員明細仮面、右 ⇒ マッチング | )指定) | ■ ゲストも表示する |             |         |     | 戻る |  |  |  |  |
| システム有り、本語   | 印無し                |      |            | システム無し、本部有り |         |     |    |  |  |  |  |
| 会員名         | 社名                 | 会員名  | 社名         | 会員名         | 社名      | 会員名 | 社名 |  |  |  |  |
| 植木 枝盛       | 岡島ソフトウェア商事         |      |            | 黒田 清隆       | 黒田酒店    |     |    |  |  |  |  |
| 宇垣 一成       | 山田ソフトウェア製造株式会社     |      |            | 後藤 象二郎      | 関根電機商事  | 1   |    |  |  |  |  |
| 黒田 清輝       | 田中ソフトウェア商事         |      |            | 西郷 孝夫       | 西郷観光    | 1   |    |  |  |  |  |
| 後藤 象2郎      | 関根電機商事             |      |            | 高村 光雲       | 山田OA事務所 |     |    |  |  |  |  |
| 宮城 道雄       | 田中ソフトウェア販売株式会社     |      |            | 菱田 春草       | HISHDA  | 1   |    |  |  |  |  |
|             |                    |      |            |             |         |     |    |  |  |  |  |

左ブロック システムに有って本部に無し 右ブロック システムに無くて本部に有り 削除対象 追加対象

行クリックにより、会員明細画面に切り替わります。

強制マッチング

左ブロック、右ブロック該当者を右クリックすると強制マッチングになります。 マッチングすると「本部ID」取り込みますので以後アンマッチになりません。 ただし、3文字以上違う文字があると警告が出ますので確認してください。

| 本部同期(アンマッチ)                               |             |                |     |                                 |                |  |             |         |    |
|-------------------------------------------|-------------|----------------|-----|---------------------------------|----------------|--|-------------|---------|----|
| ※行グリック(左 ⇒ 会員明細仮面、右 ⇒ マッチング指定) ■ ゲストも表示する |             |                |     |                                 |                |  |             |         |    |
|                                           | システム有り、本部無し |                |     |                                 |                |  | システム無し、本部有り |         |    |
|                                           | 会員名         | 社名             | 会員名 |                                 | 社名             |  | 会員名         | 社名      | 会員 |
|                                           | 植木 枝盛       | 岡島ソフトウェア商事     |     |                                 |                |  | 黒田 清隆       | 黒田酒店    |    |
|                                           | 宇垣 一成       | 山田ソフトウェア製造株式会社 |     |                                 |                |  | 後藤 象二郎      | 関根電機商事  |    |
|                                           | 黒田 清輝       | 田中ソフトウェア商事     |     |                                 |                |  | 西郷 孝夫       | 西郷観光    |    |
|                                           | 後藤 象2郎      | 関根電機商事         |     |                                 |                |  | 高村 光雲       | 山田OA事務所 |    |
|                                           | 宮城 道雄       | 田中ソフトウェア販売株式会社 | 確認  |                                 | 1              |  | 菱田 春草       | HISHDA  |    |
|                                           |             |                |     |                                 |                |  |             |         |    |
|                                           |             |                |     | 手動マッチングしますか?                    |                |  |             |         |    |
|                                           |             |                |     | 本部後藤                            | 後藤 象二郎(関根電機商事) |  |             |         |    |
|                                           |             |                |     |                                 |                |  |             |         |    |
|                                           |             |                |     | システム 後藤                         | 象2即(関根電機簡爭)    |  |             |         |    |
|                                           |             |                |     |                                 |                |  |             |         |    |
|                                           |             |                |     | (はい( <u>Y</u> ) いいえ( <u>N</u> ) |                |  |             |         |    |
|                                           |             |                |     |                                 | 1              |  | J           |         | ·  |
|                                           |             |                |     |                                 |                |  |             |         | ·  |

#### ☑ ゲストも表示する

システム側が「ゲスト」でも本部からと氏名がマッチすれば更新されます。ゲスト⇒準会員 アンマッチの場合、強制マッチングするときにチェックがないとゲストは表示されません。 ※過去のゲストが表示されると選択が大変なため。